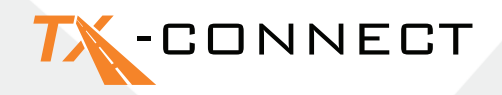

# Guide de Démarrage Rapide

V 1.0

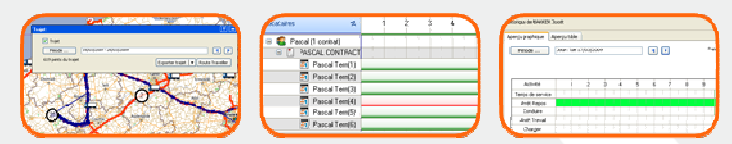

 TRANSICS INTERNATIONAL

 Ter Waarde 91 – 8900 leper – Belgium

 Tel.: +32 (0)57 34 61 71 – Fax: +32 (0)57 34 61 70 – www.transics.com – info@transics.com

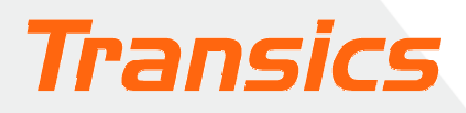

## TX-CONNECT

### Personnalisation de l'affichage

- Au lancement de TX-CONNECT, une vue standard avec des écrans prédéfinis s'affiche.
- Vous pouvez sélectionner les écrans avec lesquels vous souhaitez travailler.
   Cette vue sera enregistrée lorsque vous quitterez TX-CONNECT et sera de nouveau affichée lorsque vous relancerez TX-CONNECT. Vous pouvez enregistrer un maximum de cinq mises en écran personnalisées.

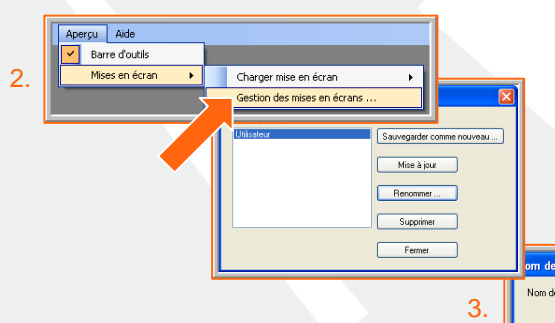

- 1. Créez la mise en écran souhaitée.
- Ouvrez Gestion des mises en écrans et cliquez sur cette option.
- Cliquez sur "Sauvegarder comme nouveau" et saisissez le profil.

### A. Barre d'outils de navigation

Lorsque TX-CONNECT est ouvert, une barre d'outils verticale, contenant les différents modules d'application (**Carte, Suivi véhicules, Suivi chauffeurs, ...**) s'affiche du côté gauche de la fenêtre. Cette barre d'outils peut être positionnée de 4 manières différentes (sur la gauche, sur la droite, en bas ou en haut de la fenêtre). Pour ce faire: faites glisser la barre d'outils vers l'emplacement souhaité.

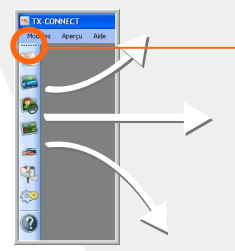

Placez le pointeur de la souris ici pour faire glisser la barre d'outils. Le symbole suivant doit s'afficher avant que vous fassiez glisser la barre d'outils.

Sauvegarder Ann

### B. Fenêtres ancrables

Toutes les fenêtres principales de l'application sont ancrables (au moins 2 fenêtres doivent être ouvertes, p.ex. "Carte" / "Suivi chauffeurs"). Cela signifie que vous pouvez les positionner à l'emplacement de votre écran qui vous convient le plus. Vous pouvez redisposer les fenêtres principales en faisant glisser la barre de titre vers une zone de la fenêtre d'application.

1. Placez le pointeur de la souris sur la fenêtre de la carte.

#### Exemple

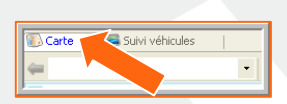

2. Appuyez sur le bouton gauche de la souris et faites glisser la fenêtre de la carte.

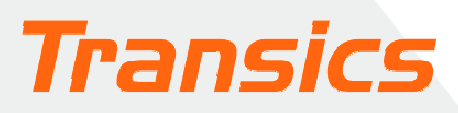

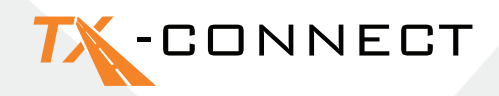

- Le Docking Indicator (indicateur d'ancrage) s'affiche. La zone bleue et l'emplacement indiqués sur le Docking Indicator permettent de savoir où la fenêtre que vous faites glisser, sera positionnée.
- Placez le pointeur de la souris sur la position de droite, par exemple, et relâchez le bouton.

Suivez la même procédure pour positionner d'autres fenêtres.

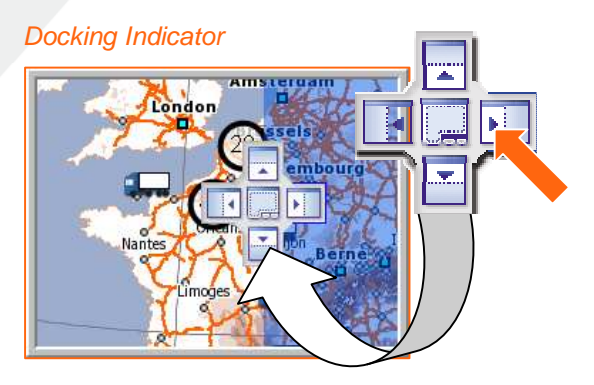

### C. Masquage et affichage des colonnes (Sélection de champs)

L'écran Suivi Véhicules et Suivi chauffeurs vous permettent de déterminer le type de champs

Ą↓

d'informations que vous souhaitez afficher.

- 1. Cliquez sur la flèche vers le bas d'un en-tête de colonne.
- 2. Sélectionnez "Sélection de champs".
- 3. Une liste dynamique s'affiche.
- Cliquez sur pour copier ce champ vers la liste de destinations, située sur le côté droit. Cliquez sur pour copier tous les éléments de la liste source.
- 5. Les boutons "Monter" et "Descendre" vous permettent de déterminer l'ordre dans lequel les colonnes apparaîtront à l'écran.

Trier ascendant

Trier descendant

Sélection de champs

6. Cliquez sur OK pour confirmer votre sélection.

#### Monter Descendre OK Annuler

### D. Modification de la largeur et de l'ordre des colonnes

#### Largeur

Placez le pointeur de la souris sur l'en-tête de la colonne jusqu'à ce que le pointeur de la souris se transforme en ←→. Vous pouvez maintenant modifier la colonne en fonction de la largeur souhaitée. Double-cliquez sur ←→ pour modifier automatiquement la colonne en fonction de la meilleure largeur possible.

#### Ordre

Vous pouvez modifier l'ordre des colonnes en faisant glisser l'en-tête de colonne et en le déposant à son nouvel emplacement.

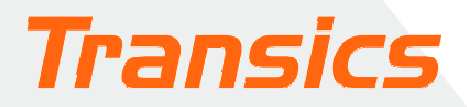

| Champs disponibles:       |    | Afficher ces champs dans cet ordre: |
|---------------------------|----|-------------------------------------|
| Activité 🔄                |    | Véhicule (Colonne gelée)            |
| Autofilm                  |    | Chauffeur (Colonne gelée)           |
| Autofiltre co-6           | >  | Activité                            |
| Autofiltre remorque       |    | Position de rue                     |
| Autofitre véhicule        | *  | Position d'adresse                  |
| Baileur                   | 44 | Position de village                 |
| Chauffeur (Colonne gelée) |    | Position de ville                   |
| Code externe véhicule     |    | Position de cité                    |
| Code véhicule             |    | Date dernier état                   |
| Co-équipier               |    | Date dernière mise à jour ETA       |
| Data damiar akas ifau r   |    | Demier ETA 💌                        |
|                           |    | Monter Descendre OK Annuler         |

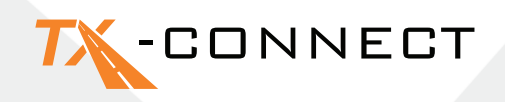

### E. Gel d'une colonne

L'écran **Suivi Véhicules** et **Suivi chauffeurs** vous permettent de "geler" certaines colonnes. La colonne gelée est alors positionnée dans la partie la plus à gauche du tableau, de manière à ce que les informations

| Véhicule        | Chauffeur 🗸 Activité |  |
|-----------------|----------------------|--|
| (203) TCL LIC   | ↓ Trier ascendant    |  |
| (202) 417 214 7 | ↓ Trier descendant   |  |
| (5) 8865 /14    | Cacher               |  |
| (21) 2372ZX51   | Sélection de champs  |  |
| (10) 6461XP14   |                      |  |
| (9) 19312551    | Colonne gelèe        |  |

de la colonne soient visibles à tout moment, même lorsque vous faites défiler la barre de défilement horizontale. La colonne gelée est séparée des autres par une ligne grise en gras, située du côté droit.

Pour sélectionner une colonne gelée : cliquez sur l'en-tête

de la colonne et sélectionnez "Colonne gelée"

Ouvrez la carte en cliquant sur l'icône de la carte. Une carte d'Europe s'affiche.

### Utilisation de la carte

#### F. Zoom et navigation dans la carte

#### a) Zoom

Il y a 4 façons de zoomer ou dézoomer:

#### b) Navigation dans la carte

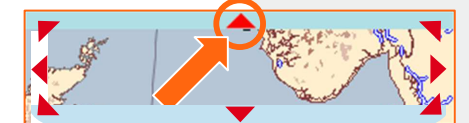

1. Avec les boutons 1 et 2.

- 2. En faisant glisser le curseur de zoom.
- 3. En faisant glisser le pointeur de la souris sur la carte.
- 4. En tournant la molette de la souris.

Une bordure, divisée en 8 zones, est fournie autour de la carte. Des flèches sont placées sur chacune des 8 zones pour indiquer le sens dans lequel la carte sera déplacée, si vous cliquez sur la flèche. Si le

pointeur de la souris est placé sur une des 8 zones, la flèche prend la couleur rouge.

#### G.Cartes personnalisées

Vous pouvez enregistrer les cartes que vous utilisez fréquemment. En tant qu'exploitant, responsable d'une certaine zone ou d'un certain pays, vous pouvez faire ceci:

- 1. Sélectionnez la zone de votre choix en effectuant un zoom avant ou arrière sur la carte.
- 2. Cliquez sur la flèche vers le bas dans la liste déroulante de la barre d'outils de la Carte.
- 3. Sélectionnez l'option Nouveau.
- 4. Saisissez le nom de la carte à enregistrer.

Vous pouvez maintenant sélectionner à tout moment la carte personnalisée dans la liste déroulante.

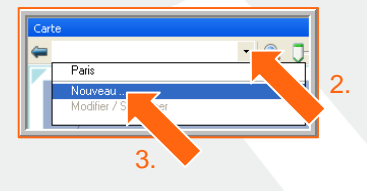

Exemple d'une colonne gelée

Véhicule

(202) 4122WWE14 (5) 8869XW14

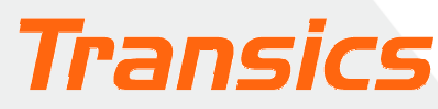

## TX-CONNECT

### H. Localisation d'une adresse sur la carte

#### À l'aide du bouton "Rechercher adresse"

- 1. Cliquez sur ce bouton. La fenêtre Rechercher adresse s'ouvre.
- 2. Saisissez l'adresse ou la ville que vous recherchez. La liste des résultats de la recherche s'affiche.

L'adresse sélectionnée dans la liste des résultats s'affiche sur la carte en tant que zone de texte.

#### Calcul du trajet

Si vous cliquez sur le bouton en forme de point d'interrogation, vous avez la possibilité de faire de ce point le point de départ, une étape ou le point final de votre itinéraire. Répétez cette étape jusqu'à ce que vous disposiez de tous les points nécessaires pour calculer votre itinéraire et appuyez sur le bouton Calculer.

> L'itinéraire calculé est affiché sous forme de ligne bleue.

#### Point de départ Étape JAUNE

Point final

Signification des couleurs

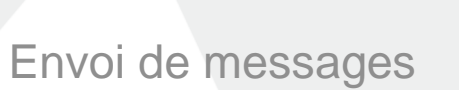

VERT

ROUGE

Pour envoyer un message, vous devez ouvrir la fenêtre "Nouveau message".

Éviter routes àu

| TRAM  |                                  | En<br>vél<br>vo<br>1.<br>2.<br>3. | <ul> <li>cliquant sur A. (a), vous voyez la liste de tous les hicules disponibles auxquels vous pouvez envoyer des essages.</li> <li>us pouvez accéder à cette fenêtre de trois manières.</li> <li>Dans la fenêtre Suivi véhicules, cliquez sur la value de l'enveloppe a value de la fenêtre.</li> <li>Dans la fenêtre Carte, cliquez sur la même</li> <li>icône de la morte de réception dans la barre d'outils supérieure.</li> <li>Val ricône de la Boîte de réception dans le menu principal, cliquez sur le super</li> </ul> |
|-------|----------------------------------|-----------------------------------|----------------------------------------------------------------------------------------------------|
| Ter W | /aarde 91 – 8900 leper – Belgium |                                   | Iransics                                                                                                    |

Calculer

Tel.: +32 (0)57 34 61 71 - Fax: +32 (0)57 34 61 70 - www.transics.com - info@transics.com

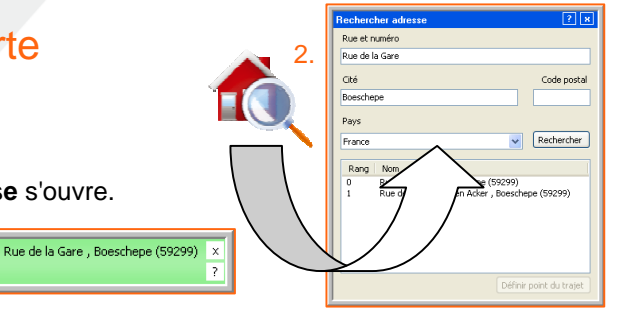

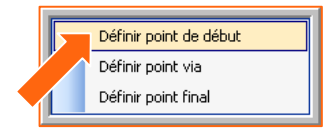

Lang